# 1号教学楼智慧教室进阶使用-设置直录播计划

# 目录

| 1. 登录平台      |
|--------------|
| 1.1 查看课表     |
| 2. 录播设置      |
| 2.1. 课程简介    |
| 2.2.视频公开     |
| 2.3.视频发布     |
| 2.4. 视频评论    |
| 2.5. 开始录制    |
| 2.6. 开始录制时间3 |
| 2.7. 结束录制时间3 |
| 2.8.录制画面     |
| 2.9.视频点播     |
| 3. 直播设置      |
| 3.1. 开始直播开始4 |
| 3.2. 结束直播时间  |
| 3.3. 直播观看权限5 |
| 3.4. 直播评论    |
| 3.5. 直播密码    |
| 3.6. 直播画面    |

| 3.7. 画面清晰度  | 5 |
|-------------|---|
| 3.8. 最多观看人数 | 5 |
| 3.9.观看直播    | 5 |
| 4. 下课提醒     | 5 |
| 5. 查看在线人数   | 5 |
| 6. 视频在线剪辑   | 5 |
| 7. 上传文档     | 6 |

### 1. 登录平台

通过浏览器输入学校二级域名(cuc.smartclass.cn),建议使用最新版的 360 极速浏览器,输入账号、密码、即可登入。

### 1.1 查看课表

登录成功后,在首页选择"教学管理"—"录播计划",通过搜索"**课程**""教室" "日期"查找到需要开启直录播的课表。

| 見ゝ小人中に    | 121.111111 |   |     |                |                    |              |           | 使播管理    |                |                  |       |      |        |             |     |       |
|-----------|------------|---|-----|----------------|--------------------|--------------|-----------|---------|----------------|------------------|-------|------|--------|-------------|-----|-------|
| 182 74 25 | 课程表格       |   |     |                |                    |              |           | 受播计划    |                |                  |       |      |        |             |     |       |
|           |            |   |     |                | _                  |              |           | 专进课堂    |                |                  |       |      |        |             |     |       |
|           | 主讲         | 0 | 课程  |                | 教室                 | 2021         | 10-26 1   | 学情分析    | 資料状态           | 无 • 柔制状          | 志 光 • |      | 10     |             |     |       |
|           |            | - |     |                |                    |              |           | AIIC总分析 |                |                  | - 197 | 1.1  |        |             |     |       |
|           | e exerce   |   |     | 全选 514         | Dictem             | -            | 21.024512 | 現得管理    | <b>11</b> 9入機板 | 发送报告邮件:          | 4.4   | 上传状态 | 28 .   | 上课状态        | 全部  |       |
| ▶ 本校      |            |   |     | ID             | 4928               | 课程           | 主調        | 123     | or .           | 日期:              | 节次:   | 受播设置 | 操作人    | 10          | 8   |       |
|           |            |   |     |                |                    |              |           |         | 2              | 021-10-26 09:00- |       |      |        | इंदर्श अंतव | 858 | 共軍    |
|           |            |   | 7   | 037773基础日语     | (1) 王玉殿 一般205      |              | E(1) 王王郎  | t -40   | 05             | 1021-10-26 09:50 | 第一二节  |      | juak   | (承担沈政) (中   | 出版资 | 1     |
|           |            |   |     |                |                    | -            |           |         | 2              | 021-10-25 08:00- |       |      | 7.22.6 | 3211 (MIZ)  | #0+ | 21.92 |
|           |            |   | - ' | 03777410568534 | 19975 - 46402 2021 | research and | ag 3000   | -85.4   | S 4            | 1021-10-26 09:50 | M     |      | JUNK   | (##Rix) #   | 出版書 |       |

### 2. 录播设置

找到课表后,点击"编辑"按钮,弹出课表信息,点开"录播设置"

| 编辑课表信息  |                                                                            | × |
|---------|----------------------------------------------------------------------------|---|
| 基本信息 录播 | 设置 自动策略设置 第三方直播设置                                                          |   |
| 提前延后时   |                                                                            |   |
| 简介      | 为保证显示效果,请上传完查750像素,高度小于1600像素的图片                                           |   |
|         | $\begin{array}{cccccccccccccccccccccccccccccccccccc$                       |   |
|         | 正常排课                                                                       |   |
|         |                                                                            |   |
|         |                                                                            |   |
| 视频公开    | 公开 ○ 登录可见 ● 默认 ○ (默认不公开)                                                   |   |
| 视频发布    | 发布 🔿 不发布 💿 默认 🔿 (默认不发布)                                                    |   |
| 视频评论    | 允许 〇  不允许 〇  默认 💿 (默认不允许)                                                  |   |
| 录制      | (如果不需要录制本节课请关闭此开关)                                                         |   |
| 开始时间(分) | 0 (提前或延后开始录制时间)                                                            |   |
| 结束时间(分) | 0 (提前或延后停止录制时间)                                                            |   |
| 录制画面    | <ul> <li>✓ 較师视频</li> <li>○ 学生视频</li> <li>○ 全景视频</li> <li>○ 屏幕视频</li> </ul> |   |
|         | aluciz EDDA                                                                |   |

### 2.1. 课程简介

可以添加文字介绍,支持上传图片,作为直播课程主题封面(温馨提示:图片宽度 751 像素,高度小于 1600 像素)。

### 2.2.视频公开

录制的视频任何人都可以观看就选择"公开" 登录平台后才可以看到录制的视频就选择"登录可见:"(推荐选择)

#### 2.3. 视频发布

本专业的选课学生才可以看到视频就选择"发布" 全校师生都可以看到视频就选择"不发布"

### 2.4. 视频评论

可以让学生一边看视频,一边发评论就开启功能(默认不允许)

### 2.5. 开始录制

以上操作完成后,点击"录制"按钮,开启录制

### 2.6. 开始录制时间

能够在课前提前开始录制,时间不能超过上节课下课的课间时间。

### 2.7. 结束录制时间

能够在课后推迟结束录制,时间不能超过下节课上课的时间。

### 2.8. 录制画面

默认是三画面:教师视频、学生视频、屏幕视频(电脑画面)

### 2.9. 视频点播

### 1、通过"录播课堂"观看课件视频

|                                            | ▲ 中產作效大學 | 首页 | 直播课堂 | 录播课堂 ∨ | 数据中心 ~ | 个人中心~ |
|--------------------------------------------|----------|----|------|--------|--------|-------|
| 「「「「」」「「」」」」「「」」」」」「「」」」」」「「」」」」」」」」「「」」」」 |          |    |      | 录播课堂   |        |       |
| 课程主页                                       |          |    |      | 课程主页   |        |       |

2、通过个人中心一"资源管理"页面,观看课件视频。

| 🔺 中庸保             | 煤大學      | 首页 | 直播课堂 | 录播课堂 ∨ | 数据中心 ~ | 个人中心~ |  |
|-------------------|----------|----|------|--------|--------|-------|--|
| 首页 > 个人中心         | > > 资源管理 | 1  |      |        |        | 录播计划  |  |
| 全部视频 我的理觉资源 关联知识库 |          |    |      |        | 资源管理   |       |  |
|                   | 邓小林王文际   |    |      |        | 回收站    |       |  |

3. 直播设置

| 直播      |                                     |
|---------|-------------------------------------|
| 开始时间(分) | 0 (提前或延后开始直播时间)                     |
| 结束时间(分) | 0 (提前或延后停止直播时间)                     |
| 直播观看设置  | 公开 🔿 🛛 登录可见 🔿 🛛 发布(选课学生可见) 💿 🛛 默认发布 |
| 直播评论    | 允许 〇   不允许 〇   默认 ④   (默认允许)        |
| 直播密码    | (非直播公开,仅对知道密码的人观看)                  |
| 直播画面    | ✓ 教师视频 学生视频 全景视频                    |
| 清晰度     | 高清 标清                               |

### 3.1. 开始直播开始

能够在课前提前开始直播,时间不能超过上节课下课的课间时间

### 3.2. 结束直播时间

能够在课后推迟结束直播,时间不能超过下节课上课的时间

### 3.3. 直播观看权限

公开:任何人都能看直播课 登录可见:登录平台后才能看直播课 发布:选课学生才能看直播课(推荐选择)

### 3.4. 直播评论

学生能一边看视频,一边发评论就开启功能(默认允许)

#### 3.5. 直播密码

将直播课上锁,自定义密码,输入正确密码才能观看

### 3.6. 直播画面

默认选择三画面:教师视频、学生视频、屏幕视频(电脑画面)

#### 3.7. 画面清晰度

推荐"高清"

#### 3.8. 最多观看人数

可以设置直播课最多观看人数,无人数限制。

#### 3.9.观看直播

平台首页,选择"直播课堂",能够找到正在直播的课程,以及即将开始直播和 直播回放。

| ▲ 平底 化 孫大孝 首页 直播课堂 易                | ▲ 千度 (4 杯 未春) 首页 直播課堂 录播课堂 ◇ 数据中心 ◇ 在线巡视 数学管理 ◇                                                                                              |      |          |              |  |
|-------------------------------------|----------------------------------------------------------------------------------------------------|------|----------|--------------|--|
| 与我相关 公开直播                           |                                                                                                    |      |          |              |  |
| 2021-2022(学年)-第一学期(学期) • 2021-10-27 | 日 - 2021-10-29 日 経代的地:                                                                                                    | 야 查询 | C #2     | ≡ 11         |  |
| (1) 正在直播即将开始直播回放                    |                                                                                                    |      |          | 最热 段界        |  |
|                                     | 文化产业原理目 杨高 一 教<br>A 紙章 化产业原理1<br>② 文化产业管理学校<br>③ 1号教学校 一 秋313<br>③ 2021-10-27 10:10:00 2021-10-27 12:00:00<br>合 0 ○ ○ 0 □ 0 ◎ 0 ◎ 3 章 □ 指码或著 |      | S<br>XRA | )10:10<br>電播 |  |

#### 4. 下课提醒

下课前两分钟时,Teacher 弹出下课提醒,可以选择推迟下课时间,继续直播。

#### 5. 查看在线人数

点进直播课观看页面,能够看到当前观看的人数,还可以进行签到、互动、答题。

### 6. 视频在线剪辑

平台中选择资源管理

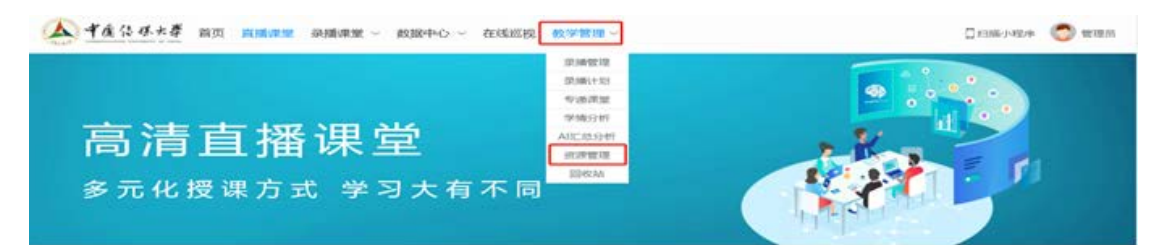

找到需要剪辑的视频,选择在线编辑,能够进行掐头去尾,上传片头片尾的简单操作,剪辑完后会新建一个视频文件,不会在源文件修改。

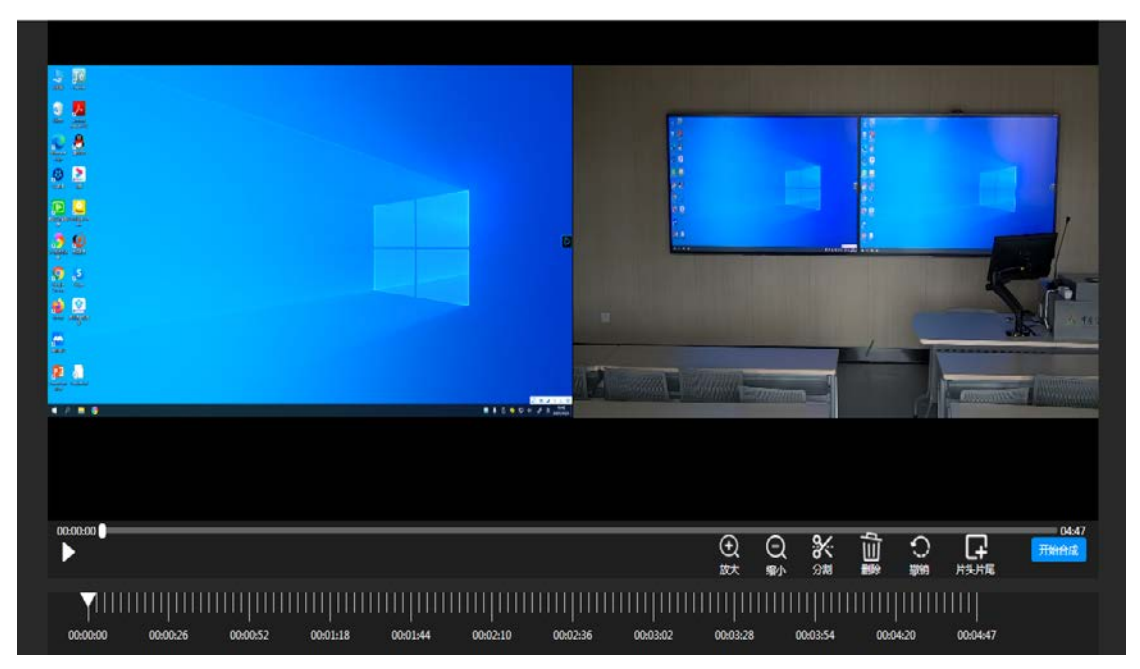

## 7. 上传文档

可上传课堂相关视频及文件资料,完善整个课程。(上传过程中不要关闭页面或做其他操作)

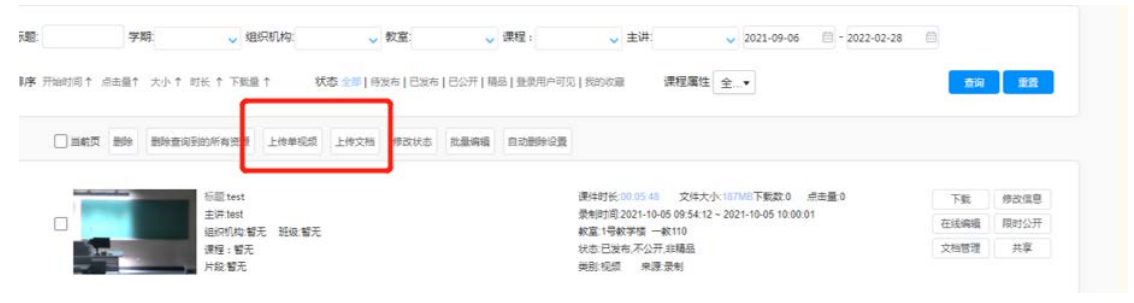